01 जनवरी, 2022

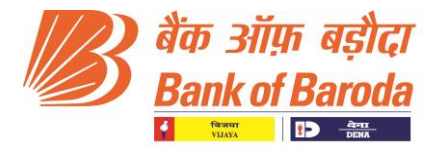

बीसीसी:बीआर:114:1

#### <u>भारत में स्थित सभी शाखाओं/ कार्यालयों के लिए परिपत्र</u>

डिजिटल ग्रुप, बीसीसी, बड़ौदा सन टॉवर, मुंबई द्वारा जारी

महोदया/ महोदय,

### विषय: टैब बैंर्किंग - 'बड़ौदा टैबिट' के माध्यम से पूरी तरह से डिजिटाइज्ड स्वयं सहायता समूह (एसएचजी) गैर- वैयक्तिक बचत खाते खोलना

बैंक का टैब बैंकिंग उत्पाद 'बड़ौदा टैबिट' मुख्यतः एक रिलेशनशिप आधारित असिस्टेड मोबिलिटी प्लेटफॉर्म

है जो शाखा उपयोगकर्ताओं को कासा आधार बढ़ाने, विभिन्न डिजिटल उत्पादों पर ऑन-बोर्ड करने एवं ग्राहकों को बेहतर सेवा प्रदान करने की सुविधा प्रदान करता है.

बैंक में बचत बैंक खाता खोलना स्वयं सहायता समूह (एसएचजी) को ऑनबोर्ड करने और लिंकेज करने की दिशा में पहला कदम है. यह बैंक से एसएचजी के सभी वैयक्तिक सदस्यों का परिचय करवाने की सुविधा प्रदान करता है जो अंततः बैंक के वैयक्तिक ग्राहक बन सकते हैं.

इस उद्देश्य के साथ हमें यह घोषणा करते हुए प्रसन्नता हो रही है कि टैब बैंकिंग के माध्यम से पूरी तरह से डिजीटल एसएचजी बचत बैंक खाता खोलने की सुविधा का शुभारंभ किया जा रहा है. हमें विश्वास है कि इससे शाखाओं को और अधिक प्रोत्साहन मिलेगा और टैबलेट के माध्यम से तत्काल एसएचजी खाता खोलने की प्रक्रिया से ग्राहक अनुभव में वृद्धि होगी.

#### <u>निम्नलिखित योजनाओं के लिए एसएचजी बचत बैंक खाता खोलने के लिए को सक्षम किया गया है:</u>

- एसबी सेल्फ हेल्प ग्रुप जेनरल (एसबी 131)
- एसबी सेल्फ हेल्प ग्रुप जेनरल- महिला सशक्तिकरण (एसबी-132)

टैब बैंकिंग के लिए यूनिफाइड लैंडिंग पेज के माध्यम से और एसएचजी आइकन का चयन करके एप्लिकेशन को एक्सेस किया जा सकता है.

https://tabit.bankofbaroda.com/

#### <u>टैब बैंर्किंग के माध्यम से एसएचजी बचत बैंक खाता खोलने की प्रक्रिया की मुख्य विशेषताएं:</u>

- असिस्टेड मोबिलिटी प्लेटफॉर्म पर एसएचजी खाता खोलने हेतु डिजीटाइज्ड प्रक्रिया
- ≻ त्वरित रूप से एसएचजी खाता संख्या जनरेट करना
- आधार इकोसिस्टम पर निर्मित- यूआईडीएआई से सत्यापित ग्राहक डेटा
- एनएसडीएल के माध्यम से पैन का सत्यापन (यदि एसएचजी / हस्ताक्षरकर्ताओं के लिए पैन प्रदान किया जाता है)
- केवाईसी दस्तावेजों और संबंधित पार्टी के दस्तावेजों को डिजिटल रूप से अपलोड करना.
- ≻ स्पष्ट डेटा गुणवत्ता और केवाईसी से संबंधित सभी डेटा को एक ही प्लेटफॉर्म पर समृद्ध करना
- ≻ निम्नलिखित अतिरिक्त सेवाओं का पंजीकरण खाता खोलने की प्रक्रिया में शामिल
  - ✓ वेल्कम किट व्यक्तिगत चेक बुक और वेल्कम पत्र शामिल

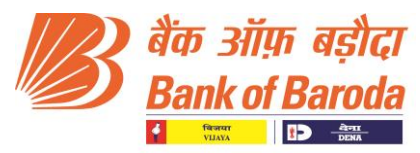

- ✓ एसएमएस अलर्ट
- ✓ ई-खाता विवरण (यदि एसएचजी के लिए ईमेल आईडी प्रदान किया जाता है)

हम आपके सुलभ संदर्भ के लिए टैब बैंकिंग एप्लिकेशन को एक्सेस करने हेतु **अनुलग्नक I** में विस्तृत प्रक्रिया प्रवाह, जॉब कार्ड और अक्सर पूछे जाने वाले प्रश्न संलग्न कर रहे हैं.

हमें विश्वास है कि टैब बैंकिंग के माध्यम से एसएचजी खाता खोलने में सक्षम होने से शाखाओं को एसएचजी खातों को सक्रिय रूप से मोबलाइज करने में सहायता मिलेगी जिसके परिणामस्वरूप शाखा/ क्षेत्र/ अंचल को बैंक के लिए संवहनीय कासा प्राप्त करने की दिशा में बढ़ावा मिलेगा. यह एसएचजी को समय पर क्रेडिट लिंकेज भी सुनिश्चित करेगा जो बैंक के लिए प्राथमिकता-प्राप्त क्षेत्र के ऋण लक्ष्य को प्राप्त करने में सहायक होगा.

भवदीय,

**(नित्यानंद बेहरा)** महाप्रबंधक प्रमुख- ग्रामीण एवं कृषि बैंकिंग **(अखिल हांडा)** मुख्य डिजिटल अधिकारी

01<sup>st</sup> Jan 2022

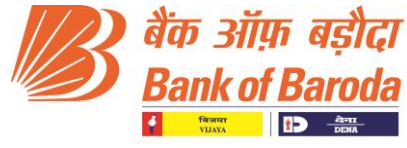

BCC: BR: 114: 1

#### CIRCULAR TO ALL BRANCHES / OFFICES IN INDIA

#### Issued by Digital Group, BCC, Baroda Sun Tower, Mumbai

Dear Sir/Madam,

### Re: Opening of fully digitized Self Help Group (SHG) Non-Individual Savings Account through TAB Banking - 'Baroda TAB*IT*'.

Bank's TAB Banking product 'Baroda TAB*IT*' is primarily a relationship based assisted mobility platform that gives the branch users the freedom to increase CASA base, on-board various Digital products and provide superior services to customers.

Opening of savings bank account is the first step towards onboarding and linkage of Self Help Group (SHG) with the bank. It also facilitates introduction of all individual members of the SHG to the bank who could eventually become individual customers of the bank.

With this objective, we are pleased to announce the launch of opening of fully digitized SHG Savings Bank accounts through TAB Banking.We trust this will give more impetus to the branches and shall enhance the customer experience with instant SHG account opening process through Tablets.

#### SHG Savings Bank Account opening has been enabled for the following schemes:

- SB Self Help Group General (SB 131).
- SB Self Help Group General-Women Empowerment (SB 132).

Application is accessible through the Unified Landing Page for TAB Banking and selecting the SHG icon.

#### https://tabit.bankofbaroda.com/

#### Key Features of SHG Savings Bank Account Opening process through TAB Banking:

- > Digitized journey for SHG account opening process on assisted mobility platform.
- Instant SHG account number generation.
- > Built on Aadhaar ecosystem-Customer data validated from UIDAI.
- > PAN validation through NSDL (In case PAN is provided for SHG / Signatories).
- Uploading of KYC documents & related party documents digitally.
- > Clean data quality and enrichment of all KYC related data on a single platform.
- Registration of following additional services integrated in the account opening journey
  - ✓ Welcome Kit Consisting of Personalized Cheque book and Welcome letter.
  - ✓ SMS Alerts.
  - ✓ e-Account Statement (In case email id is provided for SHG).

We enclose detailed process flow, Job card and FAQs in **Annexure I** for accessing the TAB Banking Application for ease of reference.

We trust that enablement of SHG account opening through TAB Banking will help the branches to aggressively mobilize SHG accounts which in turn will help boost the Branch /

Digital Group

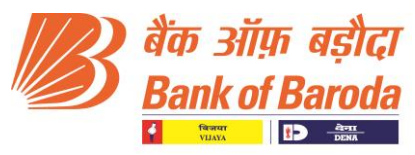

Region / Zone performance in acquiring sustainable CASA to Bank. It will also ensure timely credit linkage of SHGs which will contribute to achievement of Bank's Priority Sector Lending target.

Yours faithfully, (**Nityananda Behera**) General Manager Head- Rural and Agri Banking

(**Akhil Handa**) Chief Digital Officer

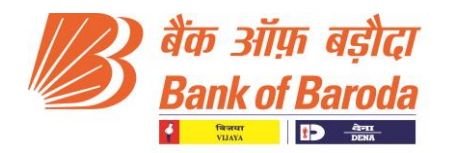

#### Annexure I

#### Pre- Requisite for SHG Account Opening through TAB

- Aadhar cards of authorised signatories.
- SHG Resolution for opening account & operating Instructions.
- SHG Bye Laws document (SHG Resolution of incorporation).
- eKYC enabled Biometric Device in Branch for capturing eKYC details in CBS.

(For authorised signatories where mobile no. is not linked with Aadhar or non-availability of Aadhar linked mobile no.).

- FATCA declaration form of SHG and Authorised signatories.
- PAN/Form 60 of SHG and Authorised signatories.
- Authorised signatories To capture LIVE photographs and for capturing eKYC details in CBS(Finacle).
- Aadhar linked Mobile nos. of authorised signatories for OTP (If Mobile is linked with Aadhar).
- SHG mobile no. to provide consent through OTP/Smart link.
- Good Internet Connectivity.

## Some are the key points to be remembered while opening a SHG Saving Account

• Condition 1: Mobile No. is Linked with Aadhar

Details of Authorized signatories will be fetched from UIDAI Database by adding Aadhar Number and verifying OTP received in linked mobile number. Branch to add eKYC in CBS (Finacle menu option – EKYC under "Account opening through TAB Banking" field)

#### • Condition 2: Mobile No. is Not Linked with Aadhar

Branch to add eKYC in CBS (Finacle menu option – EKYC) through biometric authentication of authorised signatory and then proceed for account opening in TAB.

#### <u>Process Flow for opening Self Help Group (SHG) Saving Account</u> <u>through TAB Banking</u>

#### SHG Saving account opening process is divided into two major parts:

**<u>Part 1- MAKER Journey</u>**: Where the maker enters basic, additional, and document details of SHG and all Authorised Signatories.

**Part 2- CHECKER Journey**: Where the Checker verifies the basic, additional and documents details of SHG and all Authorised Signatories entered by the maker.

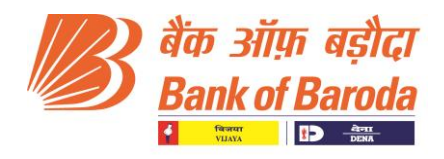

#### Part 1- MAKER Journey

#### Step 1

> The maker's domain credentials are required to login in TAB banking for account opening.

| 御子 当前市 名式に<br>Bank of Baroda |                                             |
|------------------------------|---------------------------------------------|
|                              | Maker<br>Domain ID<br>User Name<br>Password |

> Select the Role and click on Proceed button.

| Bank of Baroda | User Name: Maker Ji h SoL ID: 2940   Branch: POWAL MUMBAI                           |
|----------------|-------------------------------------------------------------------------------------|
|                | Select Role<br>Maker<br>Maker<br>March Officer<br>Solu<br>2940<br>Cancel<br>Proceed |

#### > Maker Dashboard.

| Ø ak   | n अग्रित बतीदा<br>ank of Baroda<br>er Dashboard |             |                          | SOL ID: 294               | User Name: Maker Ji h |
|--------|-------------------------------------------------|-------------|--------------------------|---------------------------|-----------------------|
| Search | <b>1</b>                                        |             | ٩                        | Start a new application + |                       |
| Sr. no | Reference No                                    | Entity Name | Date Of Submission       | Action/Status             | Download AOF          |
| 1      | 2021111029400283                                | BOB SHG 70  | 10-11-2021<br>6:35:00 PM | Approved                  | 也                     |
| 2      | 2021111029400282                                | SHG TT      | 10-11-2021<br>2:33:00 PM | Approved                  | 凸                     |
| 3      | 2021111029400281                                | SHG 17      |                          | In-Progress               | ۲ <sup>4</sup>        |
| 4      | 2021111029400280                                | SHG 17      |                          | In-Progress               | сh                    |

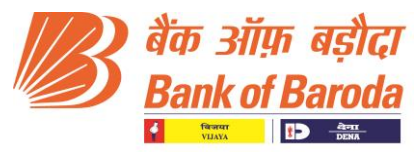

- > To open a fresh SHG Saving account click on "Start a new Application"
- Fill the Basic details of SHG for Dedup : Basic Details like Self Help Group Name, Constitution Type, Date of Formation, Place of Incorporation, TAN No, E-mail ID, Mobile No of SHG/Authorised Signatory, No of Authorised Signatory (Minimum 2 Authorised Signatory is required) are to be filled.

| Self Help Group Ir           | formation                        |
|------------------------------|----------------------------------|
| Basic Details for Dedup      |                                  |
| Self Help Group Name *       |                                  |
| Constitution Type *          | Date of Formation *              |
| Place of Incorporation *     |                                  |
| TAN No.                      |                                  |
| Email ID                     | Mobile of Authorised Signatory * |
| No of Authorised Signatories |                                  |

To initiate the process of Account opening, a consent is required to be obtained from the SHG members for account opening. Consent can be obtained either through a Smart Link in form of SMS or OTP sent to the Mobile Number entered in the basic details of SHG.

|                                                  | Mobile of Authorised Signatory * |
|--------------------------------------------------|----------------------------------|
| Email ID                                         | 1234567788                       |
| No of Authorised Signatories                     |                                  |
| 2                                                |                                  |
|                                                  |                                  |
| Mobile Verification With                         |                                  |
|                                                  |                                  |
| Smart Link (Smart Phone) OTP (Preferable For Fee | ature Phone)                     |
| Is PAN Available                                 |                                  |
| 🔘 Yes 🛛 No                                       |                                  |
|                                                  |                                  |
|                                                  |                                  |
| PAN NO.                                          |                                  |
|                                                  |                                  |
|                                                  |                                  |

For SHG having PAN Card- PAN Card number is to be added in "PAN Number" tab and then click on proceed.

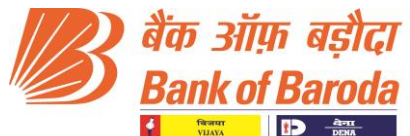

| TAN NO.                                                       |                                                |  |
|---------------------------------------------------------------|------------------------------------------------|--|
| AMBADAMANDAL1@GMAIL.COM                                       | Mobile of Authorised Signatory *<br>7990535233 |  |
| 2<br>3<br>Smart Link OTP<br>(Smart Phone) OTP<br>(Preferable) | le For Feature Phone)                          |  |
| PAN NO.                                                       |                                                |  |
| Back Proceed                                                  |                                                |  |

> Pop up for PAN Validation will appear- Verify the PAN details and proceed further.

| TAN NO.<br>Email ID Mobile of Author<br>AMBADAMANDAL1@GMAIL.COM 7990535233                                                                                                   | vrised Signatory *<br>3                                                                                                    |  |
|----------------------------------------------------------------------------------------------------|----------------------------------------------------------------------------------------------------|--|
| Mobile Verification With          Smart Link       OTP         (Smart Phone)       (Preferable For Feature Phone)         Is PAN Available       No         PAN NO.       No | Name as per Application         AMBADA MANDAL 1         Please validate the PAN details. Do you want to proceed?         Cancel       Proceed |  |
| Back         Proceed           * PAN Validation & Deduplication for existing customer is initiated                                                                           |                                                                                                    |  |

For SHG with no PAN Card: Agri Income and Other Income Details are to be added (Note: PAN is mandatory if the combined income stated in Agri and Other Income is above 2.50 L).

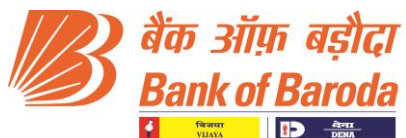

| Mobile verification with                                                                                                    |
|----------------------------------------------------------------------------------------------------|
| Smart Link<br>(Smart Phone) OTP<br>(Preferable For Feature Phone)                                                                                                    |
| Is PAN Available                                                                                                    |
| Ves 🔘 No                                                                                                    |
| FORM 60                                                                                                    |
| PAN not available                                                                                                    |
| O Applied for PAN                                                                                                    |
| Agri Income Other Income                                                                                                    |
| Please Confirm below details: I do hereby declare that what is stated above is true to the best of my knowledge (as per section 64 of IT Act. 1961) computed in accordance with the provisions of Income Tax Act, 1961 for the current financial year will be less than maximum amount not chargeable to tax. |
| Back Proceed                                                                                                    |

Click on declaration check box and then Proceed to enter "Maker Consent Page"

#### Step-2 Maker Consent Page

While filling the basic details of SHG in the previous page, maker had to select between two options i.e Smart Link or OTP for taking consent from SHG to initiate the account opening application.

**For Smart Link** - A link will be sent to the customer to obtain consent to initiate a Self Help Account Application. Link will be valid for 5 min. Maker can resend Link only twice.

An SMS with the link for consent will be sent to the Mobile Number of SHG:

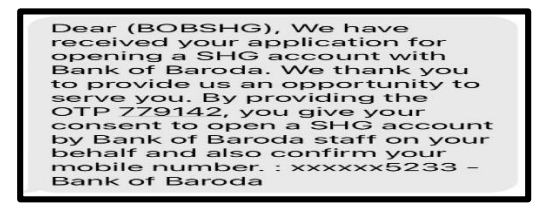

**OTP**- 6 digit OTP will be sent to the Mobile for taking consent and has to be entered in the Maker consent page. OTP will be valid for 3 min. Maker can resend OTP only thrice after the interval of 3 min each.

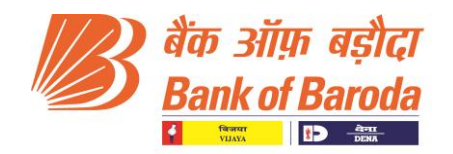

Dear (BOBSHG), We have received your application for opening a SHG account with Bank of Baroda. We thank you to provide us an opportunity to serve you. By providing the OTP 779142, you give your consent to open a SHG account by Bank of Baroda staff on your behalf and also confirm your mobile number. : xxxxx5233 -Bank of Baroda

| बैंक ऑफ़ बड़ौदा<br>Bank of Baroda                        |                                                      |               | User Name: Maker Ji h SOL ID: 2940   Branch: POWAI, MUMBAI |
|----------------------------------------------------------|------------------------------------------------------|---------------|------------------------------------------------------------|
| Self Help Group &<br>Authorized Signatory<br>Information | (2) KYC of Self Help Group &<br>Authorized Signatory | 3 Declaration | (4) Required Services                                      |
| 15% Completed                                            |                                                      |               |                                                            |
| Maker Conse                                              | ent Page                                             |               |                                                            |
| OTP(1 2 3 4 5 6)                                         |                                                      |               |                                                            |
| Casend<br>Otab Sec Left                                  |                                                      |               |                                                            |
| Back                                                     | ed                                                   |               |                                                            |

> After receiving consent from the SHG, Maker can proceed further to Authorised Signatory Information Page.

#### Step-3: Authorised Signatory Information Page

Please enter the Aadhar no. of 1<sup>st</sup> Authorised Signatory to fetch the basic details of signatory for dedup.

Maker has to select the Aadhar Authentication Mode:

- 1. [OTP] For Customer where Mobile no. is linked with Aadhar.
- 2. [CBS-eKYC] For fetching data of Customer from CBS where eKYC is done.

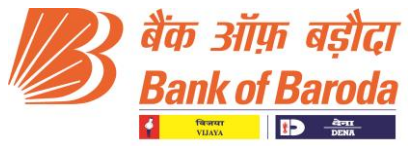

|                                                          |                                                      |                                          |                                                                     | _          |
|----------------------------------------------------------|------------------------------------------------------|------------------------------------------|---------------------------------------------------------------------|------------|
| 🕼 वैक ऑफ़ बड़ौरदा<br>Bank of Baroda                      |                                                      |                                          | User Name: <b>Maker Ji h</b><br>SOLID: 2940   Branch: POWAI, MUMBAI | <b>0</b> : |
| Self Help Group &<br>Authorized Signatory<br>Information | (2) KYC of Self Help Group &<br>Authorized Signatory | 3 Declaration                            | (4) Required Services                                               |            |
| 21% Completed                                            |                                                      |                                          |                                                                     |            |
| Authorized Signa                                         | tory Information (1/3)                               |                                          |                                                                     |            |
| Basic Details for De                                     | dup                                                  |                                          |                                                                     |            |
| Aadhar No. *                                             |                                                      |                                          |                                                                     |            |
| Aadhar Authenticat                                       | th Aadhar)                                           | CBS - eKYC<br>(Biometric Authentication) |                                                                     |            |
| Proceed                                                  |                                                      |                                          |                                                                     |            |

- For Authorised Signatory having their mobile number registered with UIDAI- Enter the OTP received in mobile no. registered with UIDAI and details of signatory will be automatically fetched from UIDAI. (Validity of Aadhar OTP is of 10 min and the Maker can click on resend OTP after 05 min).
- Where mobile no.is not linked with Aadhar- e-KYC is to be done in CBS. Details of signatory will be automatically fetched from CBS.

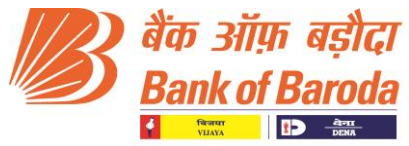

| الله عالية عرارة<br>Bank of Barodo                       |                                                    |                                          |             | Use<br>SOL ID: 2940   Bra | r Name: Maker Ji h 😝 : |
|----------------------------------------------------------|----------------------------------------------------|------------------------------------------|-------------|---------------------------|------------------------|
| Self Help Group &<br>Authorized Signatory<br>Information | 2 KYC of Self Help Group &<br>Authorized Signatory | ③ Declaration                            | (4)         | Required Services         |                        |
| 21% Completed                                            | (1 (0)                                             |                                          |             |                           |                        |
| Authorized Signat                                        | ory mormation (1/3)                                | )                                        |             |                           |                        |
| Basic Details for Dec                                    | lup                                                |                                          |             |                           |                        |
| Aadhar No. *<br>473719543689                             |                                                    |                                          |             |                           |                        |
|                                                          |                                                    |                                          |             |                           |                        |
| Aadhar Authenticatio                                     | on Mode                                            |                                          |             |                           |                        |
| OTP<br>(Mobile Linked With                               | Aadhar)                                            | CBS - eKYC<br>(Biometric Authentication) |             |                           |                        |
|                                                          |                                                    |                                          |             |                           |                        |
| Title *                                                  | First Name *                                       | Middle Name                              | Last Name * |                           |                        |
|                                                          |                                                    |                                          |             |                           |                        |
| 01/05/1988                                               | Mobile No. *<br>87587234                           | 466                                      |             |                           |                        |
| le PAN Available                                         |                                                    |                                          |             |                           |                        |
|                                                          |                                                    |                                          |             |                           |                        |
|                                                          |                                                    |                                          |             |                           |                        |
| BHRPK5646K                                               |                                                    |                                          |             |                           |                        |
| Back                                                     | oceed                                              |                                          |             |                           |                        |
| Back                                                     |                                                    |                                          |             |                           |                        |
| * PAN Validation & Dedup                                 | lication for existing custome                      | er is initiated                          |             |                           |                        |

- > Details of signatory like Name and Date of Birth will be automatically fetched through either UIDAI or CBS.
- Maker to select Title and enter Mobile no., PAN or FORM 60 (If PAN not available) details of Authorised Signatory and proceed further.

| 01/05/1988            | Image: Image: |  |
|-----------------------|----------------------------------------------------------------------------------------------------|--|
| Is PAN Available      |                                                                                                    |  |
| 🔾 Yes 🛛 🥥             | No                                                                                                    |  |
| FORM 60               |                                                                                                    |  |
| I haven't applied for | r PAN and my estimated total income (including income of spouse, minor child, etc. as per Section 64 of IT ACT, 1961)is                                                                                                    |  |
|                       |                                                                                                    |  |
|                       |                                                                                                    |  |
| I have applied for F  | 'AN and it is not yet generated                                                                                                    |  |
| Asi Income            | VAN and it is not yet generated                                                                                                    |  |

Repeat this process for all other signatories and proceed further.

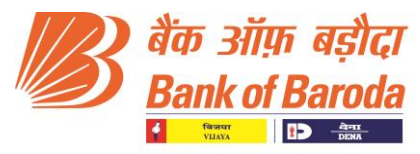

If there is issue in retrieving data from UIDAI server, it will show below error message. In such scenario, Maker can retry after some time or can opt for CBS-eKYC mode to proceed with account opening journey by doing the eKYC for the customer in CBS.

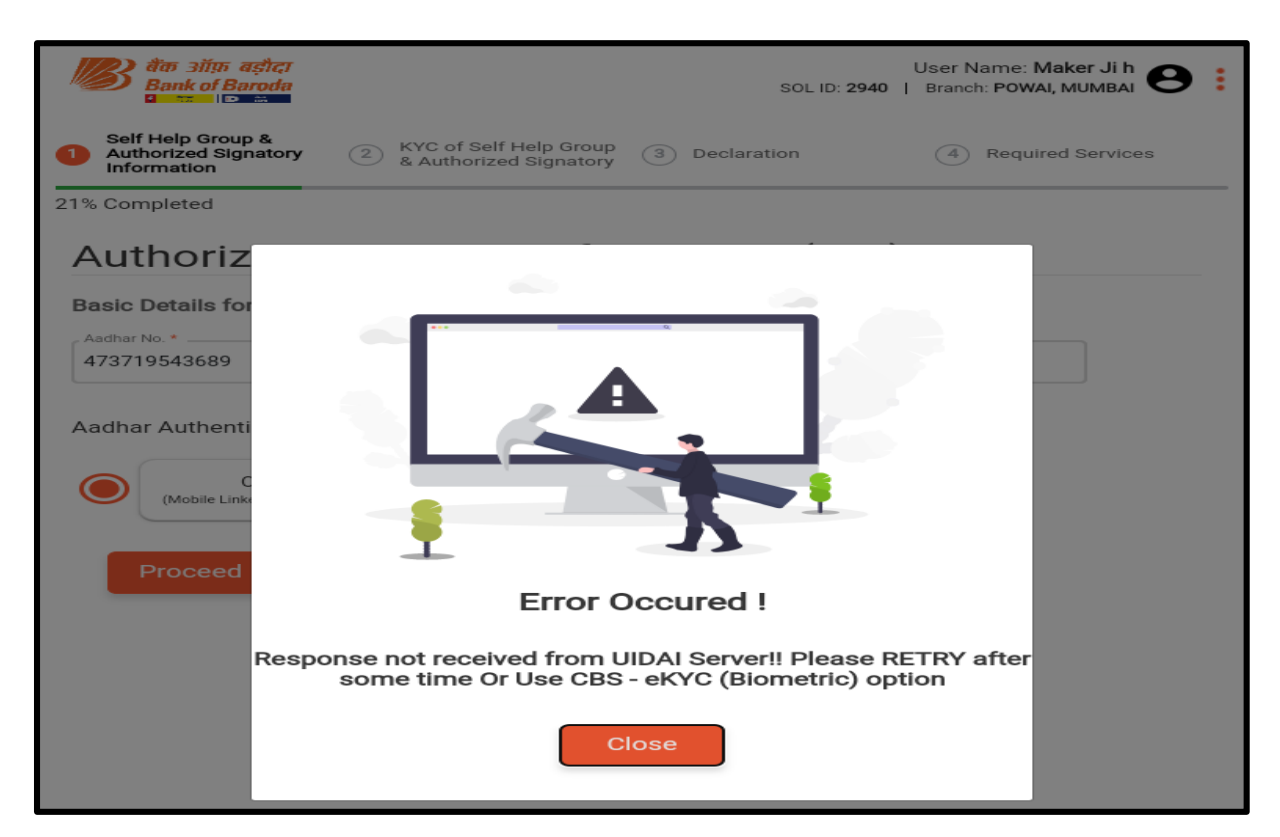

If the eKYC data does not exists in CBS, it will show below error message. In such cases, Maker has to do eKYC in Finacle and then proceed for SHG account opening journey.

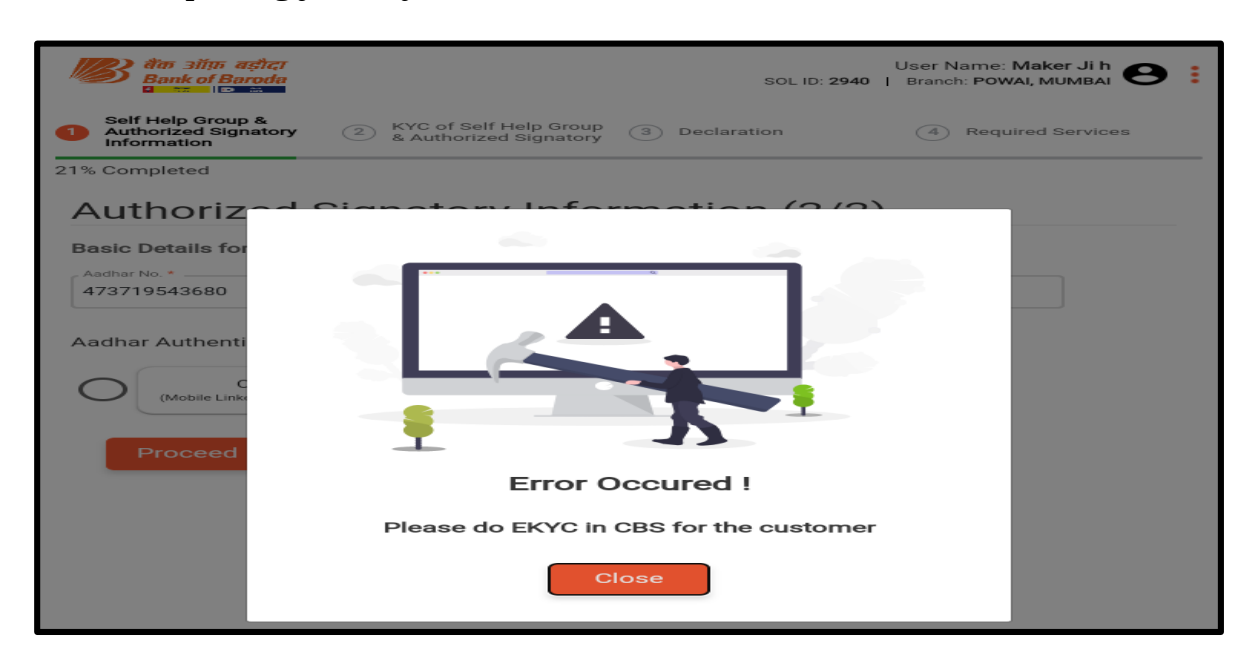

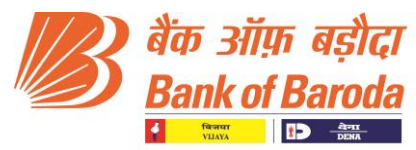

#### **Step-4: Existing Customer Deduplication Status**

> Check the Existing Customer Deduplication Status and proceed further.

| KYC of Self Help Group &<br>Authorized Signatory      | (1) Declaration                                                                                                    | 26                                      | (a) Required Services |                                                                                                    |
|-------------------------------------------------------|----------------------------------------------------------------------------------------------------|-----------------------------------------|-----------------------|----------------------------------------------------------------------------------------------------|
|                                                       |                                                                                                    |                                         |                       |                                                                                                    |
| Check Status (Dedup Status)                           |                                                                                                    |                                         |                       |                                                                                                    |
|                                                       |                                                                                                    |                                         |                       |                                                                                                    |
|                                                       | No Matching Record four                                                                                                    | nd for Entity                           |                       |                                                                                                    |
| Narve                                                 |                                                                                                    | SOLID                                   | Home / Base Branch    | KYC Status                                                                                                    |
|                                                       |                                                                                                    |                                         |                       |                                                                                                    |
|                                                       | No Matching Record found for Au                                                                                                    | thorized Signatory 1                    |                       |                                                                                                    |
|                                                       |                                                                                                    |                                         |                       |                                                                                                    |
|                                                       | No Matching Record found for Au                                                                                                    | thorized Signatory 2                    |                       |                                                                                                    |
|                                                       |                                                                                                    |                                         |                       |                                                                                                    |
| INDIVIDUAL CURRENT ACCOUNT     Customer ID: FNA067342 | 2904                                                                                                    | BKC BRANCH BANDRA C-26 G BLOCK<br>MUMBA | YES                   |                                                                                                    |
|                                                       | Constant and a sequence of the first of the observed of the first of the observed of the first of the observed of the observed of the obs |                                         |                       | Image: Constraint Segurities     Image: Constraint Segurities       Image: Constraint Segurities     Image: Constraint Segurities       Image: Constraint Segurities     Image: Constraint Segurities       Image: Constraint Segurities     Image: Constraint Segurities       Image: Constraint Segurities     Image: Constraint Segurities       Image: Constraint Segurities     Image: Constraint Segurities       Image: Constraint Segurities     Image: Constraint Segurities       Image: Constraint Segurities     Image: Constraint Segurities |

Step-5: URN (Unique Reference Number) creation

URN (Unique Reference Number) creation: A pop up for URN (Unique Reference Number) generation will appear and a SMS will be sent to the mobile number of SHG. This URN Number will also be sent to the customer for future reference. This URN number can also be used to resume drop out applications.

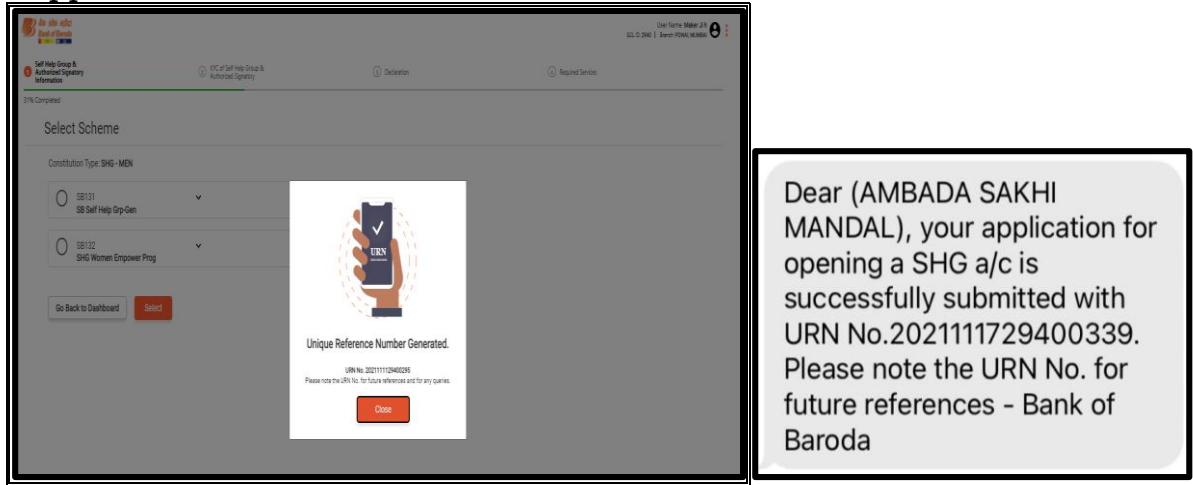

#### Step-6: Selection of SHG scheme

Selection of SHG scheme. Two types of Saving accounts (i.e SB131 and SB132) can be opened through TAB. Maker to select the relevant Scheme code and proceeds further.

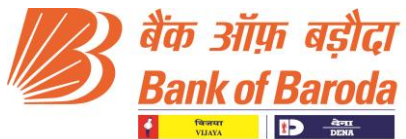

|                        | s altos agleca<br>nie of Baroda                                                      |                                                      |                 |                   | User Name: Maker Ji h 😆 🚦<br>SOL ID: 2940   Branch: POWAL MUMBAI 😜 |
|------------------------|--------------------------------------------------------------------------------------|------------------------------------------------------|-----------------|-------------------|--------------------------------------------------------------------|
| 1 Self<br>Auti<br>Info | Help Group &<br>norized Signatory<br>rmation                                         | (2) KYC of Self Help Group &<br>Authorized Signatory | (a) Declaration | Required Services |                                                                    |
| 31% Com                | pleted                                                                               |                                                      |                 |                   |                                                                    |
|                        | Select Scheme                                                                        |                                                      |                 |                   |                                                                    |
|                        | Constitution Type: SHG - MEN                                                         |                                                      |                 |                   |                                                                    |
|                        | <ul> <li>SB131</li> <li>SB Self Help Grp-Gen</li> <li>SHG Account - SB131</li> </ul> | ^                                                    |                 |                   |                                                                    |
|                        | SB132<br>SHG Women Empower Prog                                                      | ~                                                    |                 |                   |                                                                    |
|                        | Go Back to Dashboard Select                                                          |                                                      |                 |                   |                                                                    |

#### Step-7: SHG Detail Information Page

In SHG Detail Information Page, the Basic Details are auto filled.

| สีขา silim แต่มีcr<br>Bank of Baroda                                             |                                                  |               | SB Self Help Grp-Gen   User Name: Maker Jih<br>SOLID:2040   Breach: POWAL MUMBAI<br>Scheme Cole: SB131   Unix 2021111/24400255 |
|----------------------------------------------------------------------------------|--------------------------------------------------|---------------|----------------------------------------------------------------------------------------------------|
| Self Help Group & Authorized<br>Signatory Information                            | KYC of Self Help Group &<br>Authorized Signatory | 3 Declaration | Required Services                                                                                                    |
| Self Help Group Inform                                                           | mation                                           |               |                                                                                                    |
| Basic Details                                                                    |                                                  |               |                                                                                                    |
| Customer ID<br>Ceretration type<br>SHG - MEN (SHOMA)<br>Place of Incorporation * | 61/11/2021                                       |               |                                                                                                    |
| PAN NO. *                                                                        | TAN No. *<br>Model No<br>7990535233              |               |                                                                                                    |
| Back Proceed                                                                     |                                                  |               |                                                                                                    |
| Additional Details                                                               |                                                  |               |                                                                                                    |

Maker to enter Additional Details like GST No (if any), Nature of Business, Details of Income and Address and click on proceed.

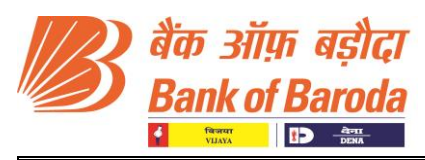

| an sila after<br>Bank of Baroda                        |                                                   |                 | SB Self Help Grp-Gen I User Name: Maker Ji h SULID: 2940 I Izvasko FUMAL MUMBAJ CON                          |
|--------------------------------------------------------|---------------------------------------------------|-----------------|----------------------------------------------------------------------------------------------------|
| Self Help Group & Authorized     Signatory Information | KYC of Self Help Group &     Authorized Signatory | ③ Declaration   | Required Services                                                                                            |
| 36% Completed                                          |                                                   |                 |                                                                                                    |
| Self Help Group Informat                               | tion                                              |                 |                                                                                                    |
| Basic Details                                          |                                                   |                 |                                                                                                    |
| Additional Details                                     |                                                   |                 |                                                                                                    |
| GST No.                                                |                                                   |                 |                                                                                                    |
| Nature of Business *                                   |                                                   |                 |                                                                                                    |
| Please select the nature of Business                   |                                                   |                 |                                                                                                    |
| Back Proceed                                           |                                                   |                 |                                                                                                    |
| Details of income                                      |                                                   |                 |                                                                                                    |
|                                                        |                                                   |                 |                                                                                                    |
| SHG Address Details                                    |                                                   |                 |                                                                                                    |
|                                                        |                                                   |                 |                                                                                                    |
| 1770 ) das alles order                                 |                                                   |                 | SR Self Helo Gro-Gen I User Name: Maker J                                                                    |
| Bank of Baroda                                         |                                                   |                 | SOL ID: 2940   Brench: POWAL MUNE<br>Scheme Code: SB131   URN: 20211111294002                                |
| Self Help Group & Authorized     Signatory Information | KYC of Self Help Group &     Authorized Signatory | (3) Declaration | Required Services                                                                                            |
| 36% Completed                                          |                                                   |                 |                                                                                                    |
| Self Help Group Inform                                 | ation                                             |                 |                                                                                                    |
| Basic Details                                          |                                                   |                 |                                                                                                    |
|                                                        |                                                   |                 |                                                                                                    |
| Additional Details                                     |                                                   |                 |                                                                                                    |
| Details of income                                      |                                                   |                 |                                                                                                    |
|                                                        |                                                   |                 |                                                                                                    |
| Annual Turnover / Income *                             | Expected Turnover / Income *                      |                 |                                                                                                    |
|                                                        |                                                   |                 |                                                                                                    |
|                                                        |                                                   |                 |                                                                                                    |
| Legal Entity Identifier                                | od above                                          |                 |                                                                                                    |
|                                                        |                                                   |                 |                                                                                                    |
| Back Proceed                                           |                                                   |                 |                                                                                                    |
|                                                        |                                                   |                 |                                                                                                    |
| SHG Address Details                                    |                                                   |                 |                                                                                                    |
|                                                        |                                                   |                 |                                                                                                    |
|                                                        |                                                   |                 |                                                                                                    |
| Bank of Bareda                                         |                                                   |                 | SB Sentriep urp-uen T Bol. ID. 2940 T Boneni POWA, Masker Ji h<br>Scheme Code: 58191 T URA, 2021111129400295 |
| Self Help Group & Authorized     Signatory information | KYC of Self Help Group &     Authorized Signatory | ③ Declaration   | Required Services                                                                                            |
| Self Help Group Informa                                | ation                                             |                 |                                                                                                    |
| Basic Details                                          |                                                   |                 |                                                                                                    |
| Additional Details                                     |                                                   |                 |                                                                                                    |
| Details of income                                      |                                                   |                 |                                                                                                    |
| SHG Address Details                                    |                                                   |                 |                                                                                                    |
| AMBADA MANDALI                                         |                                                   |                 |                                                                                                    |
| AMBADA                                                 | PADRA JAMBUSAR ROAD                               |                 |                                                                                                    |
| TALUKA JAMBUSAR                                        | lolia -                                           |                 |                                                                                                    |
| out                                                    | City *                                            |                 |                                                                                                    |
| Gujarat                                                | City Code Telephone                               |                 |                                                                                                    |
| AMBADAMANDAL1@GMAIL.COM                                |                                                   |                 |                                                                                                    |
|                                                        |                                                   |                 |                                                                                                    |

#### Step-8: Upload KYC Documents of SHG

- Two SHG Documents mentioned below are to be uploaded either in PDF format or by taking a photo.
- SHG Resolution for opening account & operating Instructions.
- Bye Laws (SHG Resolution of incorporation).

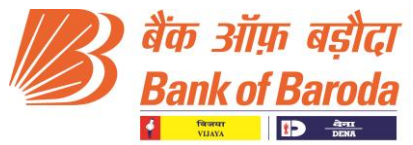

| Self Help Group & Authorized     Signatory Information                                                                                                    | 5 KYC of Self Help Group & Authorized Signatory        | ③ Declaration                  | Required Services |
|----------------------------------------------------------------------------------------------------|--------------------------------------------------------|--------------------------------|-------------------|
| 42% Completed                                                                                                    |                                                        |                                |                   |
| Upload KYC Documer                                                                                                    | nts for Self Help Group                                |                                |                   |
| Document List                                                                                                    |                                                        |                                |                   |
| SHG Resolution for Opening Account                                                                                                    | unt & Operating Instructions *                         |                                |                   |
| Upload SHG Resolution for Ope                                                                                                    | ening Account & Operating Instructions                 | Click on Upload to add all the |                   |
|                                                                                                    |                                                        | pages of document one by one.  |                   |
|                                                                                                    |                                                        |                                |                   |
| 1 Upload                                                                                                    |                                                        |                                |                   |
| 💼 Take Photo                                                                                                    |                                                        |                                |                   |
| 458452                                                                                                    | Bharson Date of Issue * 01/11/2021                     |                                |                   |
| SHG Resolution for Opening A                                                                                                    | account & Operating Instructions Uploaded Successfully |                                |                   |
| Bye Laws *                                                                                                    |                                                        |                                |                   |
| Documents marked " are necessary for creating                                                                                                    | ) the Account.                                         |                                |                   |
| Back Proceed                                                                                                    |                                                        |                                |                   |
|                                                                                                    |                                                        |                                |                   |
| Upload SHG Resolut                                                                                                    | ion for Opening Account & Operati                      | ing Instructions               |                   |
| Contractions of Contraction of Contractions of Contractions of |                                                        |                                |                   |
|                                                                                                    | -                                                      |                                |                   |
| 458                                                                                                    | Bharuch                                                | 01/11/2021                     |                   |
| SHG Resolution fo                                                                                                    | r Opening Account & Operating Instri                   | uctions Uploaded Successfully  |                   |
| O Byel aver *                                                                                                    |                                                        |                                |                   |
| Delete                                                                                                    |                                                        |                                |                   |
| Upload Bye Laws                                                                                                    |                                                        |                                |                   |
| <u>_</u>                                                                                                    |                                                        |                                |                   |
| -                                                                                                    |                                                        |                                |                   |
| 1 Upload                                                                                                    |                                                        |                                |                   |
| Take Photo                                                                                                    |                                                        |                                |                   |
|                                                                                                    |                                                        |                                |                   |
| 254                                                                                                    | Bharuch                                                | 02/11/2021                     |                   |
| Bye Laws Uploade                                                                                                    | d Successfully                                         |                                |                   |
| Documents marked <sup>*</sup> are necessa                                                                                                    | ry for creating the Account.                           |                                |                   |
| Back Proceed                                                                                                    |                                                        |                                |                   |
| Back Proceed                                                                                                    |                                                        |                                |                   |

#### **Step 9: Authorised Signatory Information**

Authorised Signatory basic details are automatically fetched from UIDAI database and are populated in the respective fields. Please select the gender and proceed further.

| Bank of Baroda                                        |                                                                                           |               | SB Self Help Grp-Gen | User Name: Maker Ji h<br>SOL ID: 2940   Branch: POWAL MUMIAJ<br>Scheme Code: 58131   URN: 2021111129400295 |
|-------------------------------------------------------|-------------------------------------------------------------------------------------------|---------------|----------------------|----------------------------------------------------------------------------------------------------|
| Self Help Group & Authorized<br>Signatory Information | KYC of Self Help Group &<br>Authorized Signatory                                          | 3 Declaration | Required Services    |                                                                                                    |
| 47% Completed                                         |                                                                                           |               |                      |                                                                                                    |
| Authorized S                                          | ignatory Information (1/3)                                                                |               |                      |                                                                                                    |
| Basic Details                                         | Angere<br>Nood Middle Name<br>RUMAR<br>Gender<br>Gender<br>Female Third Gender<br>Cocceed |               |                      |                                                                                                    |
| Additional Details                                    |                                                                                           |               |                      |                                                                                                    |

Maker to enter additional details like Nationality, Annual Income, Fathers Name, Mothers Name, Marital Status, Spouse Name, Education, occupation and customer type and click on proceed.

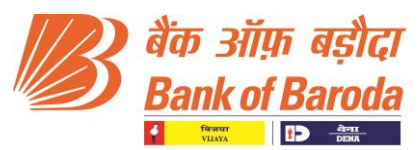

| Self Help Group & Authorized     Signatory Information | KYC of Self Help Group &<br>Authorized Signatory | ③ Declaration | Required Services |
|--------------------------------------------------------|--------------------------------------------------|---------------|-------------------|
| 47% Completed                                          |                                                  |               |                   |
| Authorized Signator                                    | y Information (1/3)                              |               |                   |
| Basic Details                                          |                                                  |               |                   |
| Additional Details                                     | Mathana Nama *                                   |               |                   |
| Back Proceed                                           |                                                  |               |                   |

Maker to enter the communication address if it is different from permanent address, otherwise click the checkbox "Address same as Permanent Address"

| Permanent Address                          |                  |                    |
|--------------------------------------------|------------------|--------------------|
| Mr 	MANOJ                                  | MIDDLE NAME      | LAST NAME *        |
| - Address 1 *<br>C/O: Sukhdeo Sahu A-403   | PRAYOSOSHA G     | REENS NR.VIBGYOR S |
| Address 3<br>BILL Bil                      | Country *        | -                  |
| State *<br>Gujarat                         | ony∗<br>Vadodara |                    |
| Pin code *<br>391410                       | City Code        | Telephone          |
| Communication Address                      |                  |                    |
| Same as Permanent Address                  |                  |                    |
| Is Authorised Signatory a Beneficiary Owne |                  |                    |
| Yes No                                     |                  |                    |
|                                            |                  |                    |
|                                            |                  |                    |
| Back Proceed                               |                  |                    |

Similarly, above step is to be repeated to capture the information of other Signatories.

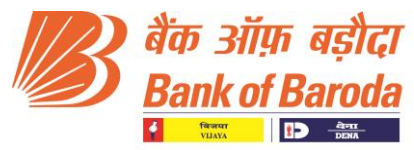

#### Step-10: Uploading of KYC documents of Authorised Signatories

KYC Documents like Photo, Proof of Identity, Proof of Address and FORM60 are to be uploaded and then click on proceed.

| to situs aster<br>Bank of Baroda                               |                                                  |                 | SB Self Help Crp-Clen.   User Name: Maker<br>SOL 10: 2940   홈페라는 POWAL, MUM<br>Scheme Code: 88131   USH: 2021111/124400 | Jih \varTheta :<br>BAI 🔁 :<br>295 |
|----------------------------------------------------------------|--------------------------------------------------|-----------------|----------------------------------------------------------------------------------------------------|-----------------------------------|
| (1) Self Help Group & Authorized<br>Signatory Information      | KYC of Self Help Group &<br>Authorized Signatory | (3) Declaration | () Required Services                                                                                                    |                                   |
| 52% Completed                                                  |                                                  |                 |                                                                                                    |                                   |
| Upload KYC Documents                                           | for Authorised Signatory (1/3)                   |                 |                                                                                                    |                                   |
| Mr V (PASTNANE<br>MANOJ                                        | MIDDLE NAME KUMAR                                |                 |                                                                                                    |                                   |
| Document List                                                  |                                                  |                 |                                                                                                    |                                   |
| • Photo*<br>Your document must be government issued            |                                                  |                 |                                                                                                    |                                   |
| Proof of Identity *<br>Your document must be government issued |                                                  |                 |                                                                                                    |                                   |
| Proof of Address *<br>Your document must be government issued  |                                                  |                 |                                                                                                    |                                   |
| Form 60 *<br>Your document must be government issued           |                                                  |                 |                                                                                                    |                                   |
| Documents marked ' are necessary for creating the A            | ccount.                                          |                 |                                                                                                    |                                   |
| Back Proceed                                                   |                                                  |                 |                                                                                                    |                                   |

#### Step-11: Uploading of FATCA declaration of SHG

Upload FATCA form for SHG either in PDF format or click a Photo to upload and proceed.

| tan situ ashar<br>Banic of Barola                      |                                                      |               | SB Self Help Grp-Gen  | User Name: Maker Ji h<br>SOLID: 2940   Branch: POWAI, MUMBAI 😶 :<br>Scheme Code: SB131   URV: 2021111129400295 |
|--------------------------------------------------------|------------------------------------------------------|---------------|-----------------------|----------------------------------------------------------------------------------------------------|
| Self Help Group & Authorized     Signatory Information | (2) KYC of Self Help Group &<br>Authorized Signatory | 3 Declaration | (4) Required Services |                                                                                                    |
| 57% Completed                                          |                                                      |               |                       |                                                                                                    |
| F A T C A - CRS                                        |                                                      |               |                       |                                                                                                    |
| Self Help Group                                        |                                                      |               |                       |                                                                                                    |
| Upload FATCA form                                      |                                                      |               |                       |                                                                                                    |
| 1. Upload                                              |                                                      |               |                       |                                                                                                    |
| Back Proceed                                           |                                                      |               |                       |                                                                                                    |

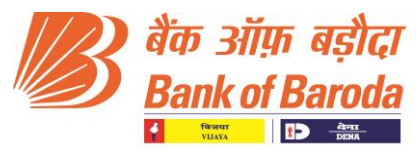

#### Step -12: Uploading of FATCA declaration of Authorised Signatories

> Uploading of FATCA declaration of Authorised Signatories 1, 2 and 3

| dar slip asher<br>Bank of Barola                      |                                                      |                       | SB Self Help Grp-Gen   User Name: Maker Ji h<br>SOL ID: 2940   Brandt: POWAI, MUMBA<br>Scheme Code: SB131   URV: 2021111128400295 |
|-------------------------------------------------------|------------------------------------------------------|-----------------------|----------------------------------------------------------------------------------------------------|
| Self Help Group & Authorized<br>Signatory Information | (2) KYC of Self Help Group &<br>Authorized Signatory | 1 Declaration         | (a) Required Services                                                                                                    |
| % Completed                                           |                                                      |                       |                                                                                                    |
| FATCA-CRS                                             |                                                      |                       |                                                                                                    |
| Authorised Signatory (1/3)                            |                                                      |                       |                                                                                                    |
| Mr V MANOJ                                            | Middle Name KUMAR                                    |                       |                                                                                                    |
| Tax Resident                                          |                                                      |                       |                                                                                                    |
| Only Indian     Multi                                 | iple Countries                                       |                       |                                                                                                    |
| Country of Birth *                                    | Dist 4                                               |                       |                                                                                                    |
| INDIA                                                 | Birth *                                              |                       |                                                                                                    |
| Address Type                                          |                                                      |                       |                                                                                                    |
| O Communication                                       | Permanent ORegistered Office                         |                       |                                                                                                    |
| , Goor Number / Building / Road                       | CHOOL BULL BU                                        |                       |                                                                                                    |
| of or outside dana 2                                  |                                                      |                       |                                                                                                    |
| Nationality<br>INDIA 👻                                | Bujarat 👻                                            |                       |                                                                                                    |
| - Vilace / Town / Otv                                 | Pin code *                                           |                       |                                                                                                    |
| Vadodara 👻                                            | 391410                                               |                       |                                                                                                    |
|                                                       |                                                      |                       |                                                                                                    |
| Address Type                                          |                                                      |                       |                                                                                                    |
| Communicati                                           | ion Permanent                                        | Registered Office     |                                                                                                    |
| C/O: Sukhdeo Sahu                                     | A-403,PRAYOSOSHA GREENS NR.VIB                       | GYOR SCHOOL, BILL BII |                                                                                                    |
| Nationality<br>INDIA                                  | Guiarat                                              | ~                     |                                                                                                    |
| Village / Town / City                                 | Th code *                                            |                       |                                                                                                    |
| Vadodara                                              | - 391410                                             |                       |                                                                                                    |
| Delete                                                |                                                      |                       |                                                                                                    |
| Upload FA                                             | TCA form                                             |                       |                                                                                                    |
| 1.2.5                                                 |                                                      |                       |                                                                                                    |
|                                                       |                                                      |                       |                                                                                                    |
| 👱 Upload                                              |                                                      |                       |                                                                                                    |
| 📩 Take Pho                                            | <b>10</b>                                            |                       |                                                                                                    |
|                                                       |                                                      |                       |                                                                                                    |
| S FATCA 1                                             | orm Uploaded Successfully                            |                       |                                                                                                    |

#### **Step-13: Operating Instructions**

Selecting and uploading the Operating Instructions: Select mode of operation and upload consent declaration to proceed further

| tas aliga agliga<br>Bank of Baroda                |                                                  | -             | SB Self Help Grp-Gen   User Name: Maker, Jh<br>SOL (b: 3940)   Branch Power, Makimal, Jh<br>Scheme Code: SB131   USN: 2021111129400295 |
|---------------------------------------------------|--------------------------------------------------|---------------|----------------------------------------------------------------------------------------------------|
| If Help Group & Authorized<br>anatory Information | KYC of Self Help Group &<br>Authorized Signatory | 3 Declaration | Required Services                                                                                                    |
| mpleted                                           |                                                  |               |                                                                                                    |
| Operating Instruction                             | IS                                               |               |                                                                                                    |
| Mode of Operation                                 | If others, Please specify                        |               |                                                                                                    |
| Upload Consent Declaration                        |                                                  |               |                                                                                                    |
|                                                   |                                                  |               |                                                                                                    |
| 1 Upload                                          |                                                  |               |                                                                                                    |
| 💼 Take Photo                                      |                                                  |               |                                                                                                    |
|                                                   |                                                  |               |                                                                                                    |
| Back Confirm                                      |                                                  |               |                                                                                                    |
|                                                   |                                                  |               |                                                                                                    |

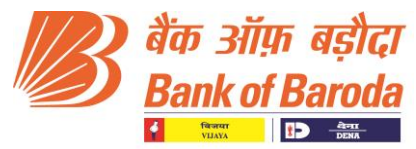

#### Step 14: Selecting the Additional Services Required

Maker to click the check box for availing additional services like Cheque Book, E-Statement of Account and SMS Alerts.

| Banl                  | siliya açılıçı<br>k al Barada              |                                                      |               | SB Self Help Grp-Gen  <br>S | User Name: Maker Ji h O :<br>SOLID: 2940   Branch: POWAI, MUMBAI O :<br>cheme Code: SB131   URI: 2021111129400295 |
|-----------------------|--------------------------------------------|------------------------------------------------------|---------------|-----------------------------|----------------------------------------------------------------------------------------------------|
| (1) Self Hi<br>Signat | elp Group & Authorized<br>cory Information | (2) KYC of Self Help Group &<br>Authorized Signatory | 3 Declaration | Required Services           |                                                                                                    |
| 68% Comp              | vieted                                     |                                                      |               |                             |                                                                                                    |
| ŀ                     | Additional services required               |                                                      |               |                             |                                                                                                    |
|                       | Chanua Baak                                |                                                      |               |                             |                                                                                                    |
|                       | Cuedne Book                                |                                                      |               |                             |                                                                                                    |
|                       | E Statement of Account                     |                                                      |               |                             |                                                                                                    |
|                       | SMS Alert                                  |                                                      |               |                             |                                                                                                    |
|                       |                                            |                                                      |               |                             |                                                                                                    |
|                       | Back Proceed                               |                                                      |               |                             |                                                                                                    |

#### **Step-15: Declaration from Maker**

> Maker to Revisit the Document check box to finally confirm.

|                      | ओग बड़ीदा<br>k of Barada                      |                                                                                                    |                 | SB Self Help Grp-Gen | User Name: Maker Ji h<br>SOLID: 2940   Branch: POWAL MUMBAI 🛛 :<br>Scheme Code: SB131   URI: 2021111129400295 |
|----------------------|-----------------------------------------------|----------------------------------------------------------------------------------------------------|-----------------|----------------------|----------------------------------------------------------------------------------------------------|
| (1) Self H<br>Signat | elp Group & Authorized<br>tory Information    | (2) KYC of Self Help Group &<br>Authorized Signatory                                                                                 | ③ Declaration   | Required Services    |                                                                                                    |
| 78% Comp             | pleted                                        |                                                                                                    |                 |                      |                                                                                                    |
| [                    | Declaration from maker                        |                                                                                                    |                 |                      |                                                                                                    |
|                      | Document of Institution                       |                                                                                                    |                 |                      |                                                                                                    |
|                      | RESOLUTION BY MANAGING BODY                   |                                                                                                    |                 |                      |                                                                                                    |
|                      | BYE LAWS                                      |                                                                                                    |                 |                      |                                                                                                    |
|                      | Document of Authorized Signatory 1 v          |                                                                                                    |                 |                      |                                                                                                    |
|                      | Document of Authorized Signatory 2            |                                                                                                    |                 |                      |                                                                                                    |
|                      | Document of Authorized Signatory 3 v          |                                                                                                    |                 |                      |                                                                                                    |
|                      | I/We hereby certify that I have met the accou | nt holder/s and verified the documents in original and scanned the<br>e extent KYC Norms are complied with while opening the account | are through TAB |                      |                                                                                                    |
|                      | Cancel                                        |                                                                                                    |                 |                      |                                                                                                    |

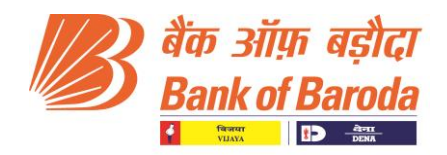

> Application Preview before Submission by the Maker.

| <ul> <li>Self Holp Group &amp; Authorized<br/>Signatory Information</li> </ul> | (2) KYC of Salt Help Group &<br>Authorized Signatory | (j) Deduction | Required Services |                        |
|--------------------------------------------------------------------------------|------------------------------------------------------|---------------|-------------------|------------------------|
| 84% Completed                                                                  |                                                      |               |                   |                        |
| Application Preview                                                            |                                                      |               |                   |                        |
| 1 Scheme                                                                       |                                                      |               |                   | Edit 🗸                 |
| 2 Self Help Group                                                              |                                                      |               |                   | Edit 🗸                 |
| 3 Upload KYC Document for SHG                                                  |                                                      |               |                   | Edit 🗸                 |
| 4 Authorised Signatory Details 1                                               |                                                      |               |                   | Edit 🗸                 |
| 5 Authorised Signatory Details 2                                               |                                                      |               |                   | Edit 🗸                 |
| 6 Authorised Signatory Details 3                                               |                                                      |               |                   | Edit 🗸                 |
| 7 Upload KYC Documents for Authorised Signatory 1                              |                                                      |               |                   | Edit 🗸                 |
| 8 Upload KYC Documents for Authorised Signatory 2                              |                                                      |               |                   | Edit 🗸                 |
| 9 Upload KYC Documents for Authorised Signatory 3                              |                                                      |               |                   | Edit 🗸                 |
| 10 FATCA CRS                                                                   |                                                      |               |                   | Edit 🗸                 |
| 11 FATCA - CRS Signatory signatory1                                            |                                                      |               |                   | Edit 🗸                 |
| 12 FATCA - CRS Signatory signatory2                                            |                                                      |               |                   | Edit 🗸                 |
| 13 FATCA - CRS Signatory signatory3                                            |                                                      |               |                   | Edit 🗸                 |
| 14 Operating Instructions                                                      |                                                      |               |                   | Edit 🗸                 |
| 15 Additional Services Required                                                |                                                      |               |                   | Edit 🗸                 |
| 16 Declaration From Maker                                                      |                                                      |               |                   | Edit 🗸                 |
|                                                                                |                                                      |               |                   | Document Status : 100% |
| Back Submit                                                                    |                                                      |               |                   |                        |

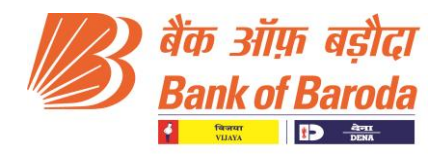

#### Part II- CHECKER Journey

#### Step-1: Login

> Checker to login with Domain ID and Password.

| An shin shir<br>Bank of Burgda | Login Checker<br>Domain ID<br>User Name |
|--------------------------------|-----------------------------------------|
|                                | Login                                   |

> Select the role and Click on proceed.

| सैंक ओग्र बहीदा<br>Bank of Baroda | User Name: Checker Test Ji SoL ID: 2940   Branch: POWAI, MUMBAI |
|-----------------------------------|-----------------------------------------------------------------|
|                                   | Select Role<br>Checker  Concel  Cancel  Proceed                 |

> Checker Dashboard: Checker to select the "approval pending" application

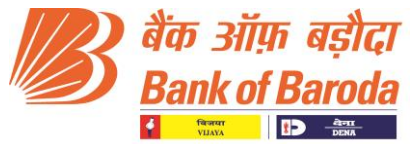

|   | ी बैंक<br>Bank | ऑफ़ बड़ौदा<br>k of Baroda   | SOLI                    | User Nam<br>D: <b>2940  </b> Brai | ne: Checker Test Ji               |                 |
|---|----------------|-----------------------------|-------------------------|-----------------------------------|-----------------------------------|-----------------|
| С | hecke          | r Dashboard                 |                         |                                   |                                   |                 |
|   |                | Search                      |                         | 9                                 | Q New                             |                 |
|   | Sr.<br>no      | Maker ID & Reference<br>No. | Self Help Group<br>Name | Requested Date &<br>Time          | Checker<br>Status                 | Download<br>AOF |
|   | 1              | Maker<br>2021111729400340   | BOBSHG                  | <b>17-11-2021</b><br>4:32:00 PM   | Approved                          | L C             |
|   | 2              | Maker<br>2021111129400295   | AMBADA MANDAL1          | <b>17-11-2021</b><br>3:22:00 PM   | <u>Approval</u><br><u>Pending</u> | Ŀ⊐              |
|   | 3              | Maker<br>2021111029400283   | BOB SHG 70              | <b>10-11-2021</b><br>6:35:00 PM   | Approved                          |                 |
|   | 4              | Maker<br>2021111029400282   | SHG TT                  | <b>10-11-2021</b><br>2:33:00 PM   | Approved                          | L L             |
|   | 5              | Maker<br>2021110929400279   | SHG 16                  | <b>09-11-2021</b><br>5:46:00 PM   | Approved                          |                 |

#### Step-2: Verification of AML Watch list of Self Help Group

AML Watch list pages for SHG and Authorised Signatories – Accept/Reject based on the AML score and then click on proceed.

|     | ी के आंक बड़ी<br>Bank of Baro                         | दा SB Self H                     | Help Grp-Gen          | U:<br>SOL ID: <b>2940</b><br>Scheme Code: <b>SB131</b> | Ber Name: Checker Test Ji<br>Branch: POWAI, MUMBAI         | • |
|-----|-------------------------------------------------------|----------------------------------|-----------------------|--------------------------------------------------------|------------------------------------------------------------|---|
| 1   | Self Help Group &<br>Authorized Signat<br>Information | KYC of Self He<br>& Authorized S | lp Group<br>Signatory | ) Declaration                                          | Required Services                                          |   |
| 12% | Completed                                             |                                  |                       |                                                        |                                                            |   |
|     | AML Wa                                                | atchlist - Sel                   | f Help                | Group                                                  |                                                            |   |
|     | Self Help Group<br>Name<br>AMBADA MANDA               | P Reference No<br>2021111129400  | 295 [<br>2            | Date of<br>ncorporation<br>2021-11-01                  | Institution Address<br>AMBADA, Bharuch,<br>Gujarat, 394335 |   |
|     | Name                                                  | Date of Incorporation            | City Cou              | ntry Total Score                                       | Match list name                                            |   |
|     |                                                       |                                  |                       |                                                        |                                                            |   |
|     |                                                       | <b>Back to checker</b>           | Dashboard             | Reject AML                                             | Accept AML                                                 |   |
| A   | ML Approval Statu                                     | us Changed To true               |                       |                                                        |                                                            |   |
|     | Back                                                  | Proceed                          |                       |                                                        |                                                            |   |

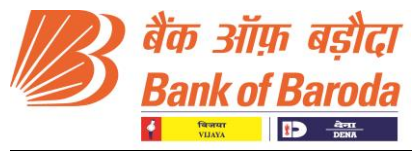

| बैंक ऑफ़ बड़ीद<br>Bank of Barod                        | 7 SB Self Help                            | Grp-Gen  <br>SOL ID: 2<br>Scheme Code: SB | User Name: Checker Test Ji<br>940   Branch: POWAI, MUMBAI<br>131   URN: 2021111129400295 |
|--------------------------------------------------------|-------------------------------------------|-------------------------------------------|------------------------------------------------------------------------------------------|
| Self Help Group &<br>Authorized Signato<br>Information | KYC of Self Help G<br>& Authorized Signa  | atory (3) Declaration                     | Required Services                                                                        |
| 18% Completed<br>AML Watc                              | hlist - Authorised                        | Signatory (1/3)                           |                                                                                          |
| Authorise Signa<br>Name<br>MANOJ KUMA                  | atory Reference No<br>20211111294002<br>R | D. Date of Birth<br>1988-05-01            | Self Help Group<br>Address<br>C/O: Sukhdeo Sahu A-<br>403, Vadodara, Gujarat,<br>391410  |
| Name                                                   | Date of Birth City C                      | Country Total Score                       | Match list name                                                                          |
|                                                        | Back to checker Da                        | Reject AN                                 | Accept AML                                                                               |
| Back                                                   |                                           |                                           |                                                                                          |

|     | शैंक ऑफ़ बड़ीद<br>Bank of Baroda                       | 7 SE                        | 3 Self Help Grp-Gen                | U<br>SOL ID: 294<br>Scheme Code: SB13 | o   Branch: POWAI, MUMBAI                                                             | E |
|-----|--------------------------------------------------------|-----------------------------|------------------------------------|---------------------------------------|---------------------------------------------------------------------------------------|---|
| •   | Self Help Group &<br>Authorized Signato<br>Information | ry 2 KYC of & Author        | Self Help Group<br>rized Signatory | Declaration                           | Required Services                                                                     |   |
| 18% | AML Watch                                              | hlist - Autho               | orised Signa                       | atory (2/3)                           |                                                                                       |   |
|     | Authorise Signa<br>Name<br>MANMOHAN PUR                | atory Refe<br>20211<br>ohit | rence No.<br>11129400295           | Date of Birth<br>1987-07-28           | Self Help Group<br>Address<br>S/O Ram Singh Purohit,<br>Jodhpur, Rajasthan,<br>342006 |   |
|     | Name                                                   | Date of Birth               | City Country                       | Total Score                           | Match list name                                                                       |   |
|     |                                                        | Back to che                 | ecker Dashboard                    | Reject AML                            | Accept AML                                                                            |   |
|     | Back                                                   |                             |                                    |                                       |                                                                                       |   |

|     | ै बैंक ऑफ़ बझीद<br>Bank of Baroda                           | r si                    | 3 Self Help Grp-Gen      | SOL ID: 29<br>Scheme Code: SB1 | User Name: Checker Test Ji<br>40   Branch: POWAI, MUMBAI<br>31   URN: 2021111129400295 |
|-----|-------------------------------------------------------------|-------------------------|--------------------------|--------------------------------|----------------------------------------------------------------------------------------|
| •   | Self Help Group &<br>Authorized Signato<br>Information      | ry 2 KYC of<br>& Author | Self Help Group          | Declaration                    | Required Services                                                                      |
| 18% | 18% Completed<br>AML Watchlist - Authorised Signatory (3/3) |                         |                          |                                |                                                                                        |
|     | Authorise Signa<br>Name<br>INDIVIDUAL ACCO                  | ntory Refe<br>20211     | rence No.<br>11129400295 | Date of Birth<br>1993-11-18    | Self Help Group<br>Address<br>RAMGARH, Jharkhand,<br>834010                            |
|     | Name                                                        | Date of Birth           | City Country             | Total Score                    | Match list name                                                                        |
|     |                                                             | Back to che             | ecker Dashboard          | Reject AM                      | L Accept AML                                                                           |
|     | Back                                                        |                         |                          |                                |                                                                                        |

#### **Step-3: Uploading of Operating Instruction**

Upload the Signature of SHG as per the operating instructions and click on Proceed.

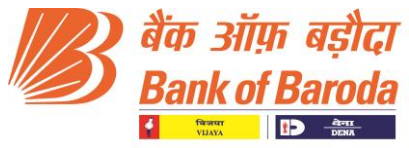

| then alltre acher<br>Bank of Baroda                      | SB Self Help Grp-0                               | Sen  <br>SOL I<br>Scheme Code | User Name: Checker Test Ji<br>D: 2940   Branch: POWAI, MUMBAI<br>: SB131   URN: 2021111129400295 |  |  |
|----------------------------------------------------------|--------------------------------------------------|-------------------------------|--------------------------------------------------------------------------------------------------|--|--|
| Self Help Group &<br>Authorized Signatory<br>Information | KYC of Self Help Group<br>& Authorized Signatory | 3 Declaration                 | Required Services                                                                                |  |  |
| 25% Completed                                            |                                                  |                               |                                                                                                  |  |  |
| Money Laundering                                         | Risk Classification                              | Low                           | -                                                                                                |  |  |
| Operating II                                             | si If others,                                    | Please specify                |                                                                                                  |  |  |
| Upload WET Signature                                     |                                                  |                               |                                                                                                  |  |  |
| E Upload                                                 | eed                                              |                               |                                                                                                  |  |  |

#### Step-4: Verification of Details entered by Maker

> Check the details of SHG entered by the maker and Click on Proceed

| ाहित् अंग्रह महोदा<br>Bank of Baroda                                                                                                    | SB Self Help Grp-Gen   Use<br>SOL ID: 2940<br>Scheme Code: SB131                                                          | r Name: Checker Test Ji<br>Branch: POWAI, MUMBAI<br>URN: 2021111129400295       |
|----------------------------------------------------------------------------------------------------|----------------------------------------------------------------------------------------------------|---------------------------------------------------------------------------------|
| Self Help Group &      Authorized Signatory      Authorized Signatory      Authorized Signa | of Self Help Group (3) Declaration                                                                                        | Required Services                                                               |
| 31% Completed                                                                                                    |                                                                                                    |                                                                                 |
|                                                                                                    | Self Help Group information                                                                                               | Income Details                                                                  |
| €=_=₽                                                                                                    | Constitution Date of Place of<br>type Incorporation Incorporation<br>SHG - MEN 2021 - 11 - 01 Jambusar,Gujarat<br>(SHGMA) | Annual Turnover / Income<br>Rs. 1200<br>Expected Turnover in account<br>Rs. 0   |
| Basic Details<br>Self Help Group Name<br>AMBADA MANDAL1<br>Email ID<br>AMBADAMANDAL1@GMAI<br>L.COM<br>Mobile No<br>7990535233                                                                                                    | Additional Details Nature of Business AGRICULTURIST                                                                       | Address Details<br>Permanent Address<br>AMBADA<br>Bharuch,<br>Gujarat<br>394335 |
|                                                                                                    | Back                                                                                                    | Proceed                                                                         |

#### **Step-5: Verification of SHG documents**

Check the SHG documents (Resolution and Bye laws) uploaded by the Maker and click on check box for having verified the documents to proceed.

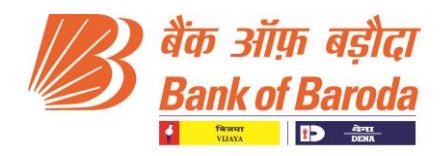

| बैंक ऑफ़ बझौदा<br>Bank of Baroda                         | SB Self Help Grp-G                                          | Sen  <br>SOLID::<br>Scheme Code: SI | User Name: Checker Test Ji<br>2940   Branch: POWAI, MUMBAI<br>8131   URN: 2021111129400295 | : |
|----------------------------------------------------------|-------------------------------------------------------------|-------------------------------------|--------------------------------------------------------------------------------------------|---|
| Self Help Group &<br>Authorized Signatory<br>Information | 2 KYC of Self Help Group<br>& Authorized Signatory          | 3 Declaration                       | (4) Required Services                                                                      |   |
| 37% Completed                                            |                                                             |                                     |                                                                                            | _ |
| Document                                                 | for Self Help (                                             | Group                               |                                                                                            |   |
| Document List                                            |                                                             |                                     |                                                                                            |   |
| SHG Resolution                                           | SHG Resolution for Opening Account & Operating Instructions |                                     |                                                                                            |   |
| 😣 Bye Laws                                               |                                                             |                                     |                                                                                            |   |
| Document for da                                          | te of SHG Formation has beer                                | n verified                          |                                                                                            |   |
| Back                                                     | ceed                                                        |                                     |                                                                                            |   |

#### Step-6: Verification of Authorised Signatory Information

Check the details entered by the maker for all the Authorised Signatories and click on proceed.

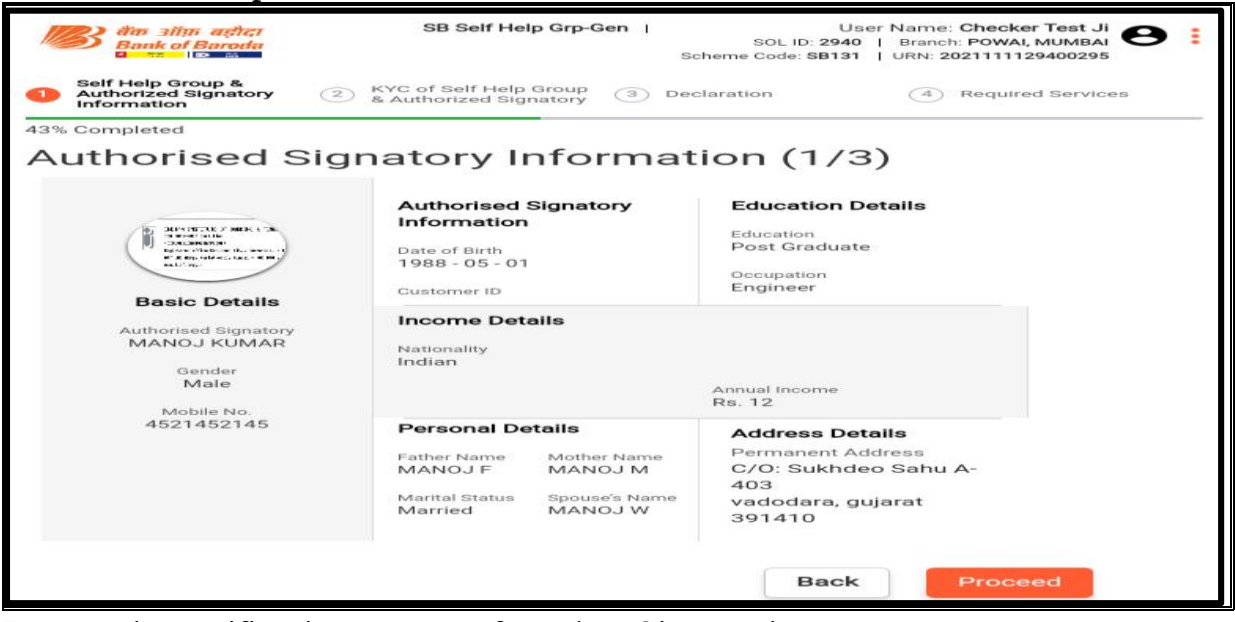

Repeat the verification process for other Signatories.

#### Step-7: Verification of KYC documents of all the Authorised signatories

Check the KYC documents of all the Authorised signatories (Photo, Form 60/PAN, POI and POA) uploaded by the Maker. Option to return the application to Maker with comments is also available (PAN mismatch or unclear image) and then Proceed.

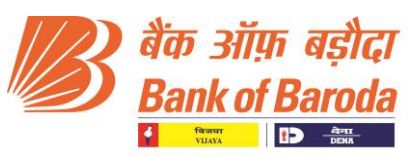

| dan allin acher                                            | SB Self                         | Help Grp-Gen  <br>Scheme | User Name: Che<br>SOL ID: 2940   Branch: PO<br>Code: 58131   URN: 20211 | wal, MUMBAI    |
|------------------------------------------------------------|---------------------------------|--------------------------|-------------------------------------------------------------------------|----------------|
| 4 Self Help Group &<br>Authorized Signatory<br>Information | 2 KYC of Self H<br>& Authorized | Signatory (3) Declarate  | ion (4) Req                                                             | ulred Services |
| 50% Completed                                              |                                 |                          |                                                                         |                |
| Document                                                   | for Author                      | ised Signato             | ory (1/3)                                                               |                |
| Mr -                                                       | MANOJ                           |                          | IMAR                                                                    |                |
| Document List     Photo     As per Photo -                 |                                 |                          |                                                                         |                |
|                                                            |                                 |                          |                                                                         |                |
| Comments                                                   |                                 |                          |                                                                         |                |
| Others                                                     | F                               | teturn                   |                                                                         |                |

| Bank of Baro                                                                                                    | SB Self Help Grp-Gen                            | User Name: Checker Test Ji SOL ID: 2940   Branch: POWAL, MUMBAI<br>SOL ID: 2945   Branch: POWAL, MUMBAI<br>Scheme Code: 5B131   URN: 2021111129400295 |  |  |  |
|----------------------------------------------------------------------------------------------------|-------------------------------------------------|----------------------------------------------------------------------------------------------------|--|--|--|
| Self Help Group &<br>Authorized Signate<br>Information                                                                                                    | KYC of Self Help Group     Authorized Signatory | Declaration (4) Required Services                                                                                                    |  |  |  |
| 50% Completed                                                                                                    |                                                 |                                                                                                    |  |  |  |
| Documen                                                                                                    | t for Authorised Sig                            | jnatory (2/3)                                                                                                    |  |  |  |
| Mr -                                                                                                    | MANMOHAN MIDDLE NAME                            |                                                                                                    |  |  |  |
| Document List                                                                                                    |                                                 |                                                                                                    |  |  |  |
| Your docume                                                                                                    | it must be government issued                    |                                                                                                    |  |  |  |
| Service Service Servic | 0 -                                             |                                                                                                    |  |  |  |
| Proof of Ide<br>Your document                                                                                                    | entity<br>It must be government issued          |                                                                                                    |  |  |  |
| Proof of Ac<br>Your document                                                                                                    | dress<br>It must be government issued           |                                                                                                    |  |  |  |
| Back Proceed                                                                                                    |                                                 |                                                                                                    |  |  |  |

| बैंग्न ऑफ बहीदा<br>Bank of Boroda   | SB Self Help Grp-Gen                                     | User Name: Checker Test Ji<br>SOL ID: 2940   Branch: POWAI, MUMBAI<br>Scheme Code: SB131   URN: 2021111129400295 | 8 |
|-------------------------------------|----------------------------------------------------------|----------------------------------------------------------------------------------------------------|---|
| Authorized Signatory<br>Information | (2) KYC of Self Help Group<br>& Authorized Signatory (3) | Declaration (4) Required Services                                                                                |   |
| 50% Completed                       |                                                          |                                                                                                    |   |
| Document                            | for Authorised Sig                                       | gnatory (3/3)                                                                                                    |   |
| Mr -                                | FIRST NAME MIDDLE NAME                                   |                                                                                                    |   |
| Document List                       |                                                          |                                                                                                    |   |
| Your document m                     | nust be government issued                                |                                                                                                    |   |
| Pan Card<br>As per Pan Card         |                                                          |                                                                                                    |   |
| Proof of Ident<br>Your document m   | ity<br>uust be government issued                         |                                                                                                    |   |
| Proof of Addre<br>Your document m   | ess<br>hust be government issued                         |                                                                                                    |   |
| Back                                | bceed                                                    |                                                                                                    |   |

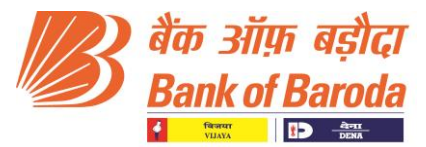

## Step-8: Verification of FATCA documents for SHG and all Authorised signatories

> Check the FATCA documents of SHG and all Authorised signatories uploaded by the Maker and then Proceed.

| बैंक ऑफ़ बड़ीदा<br>Bank of Baroda                        | SB Self Help Grp-G                                 | Sen ∣ | ا<br>SOL ID: <b>29</b> 4<br>Scheme Code: <b>SB1</b> 3 | Jser Name: Checker Test Ji<br>40   Branch: POWAI, MUMBAI<br>31   URN: 2021111129400295 | : |
|----------------------------------------------------------|----------------------------------------------------|-------|-------------------------------------------------------|----------------------------------------------------------------------------------------|---|
| Self Help Group &<br>Authorized Signatory<br>Information | 2 KYC of Self Help Group<br>& Authorized Signatory | 3     | Declaration                                           | (4) Required Services                                                                  |   |
| 56% Completed                                            |                                                    |       |                                                       |                                                                                        |   |
| FATCA-                                                   | CRS                                                |       |                                                       |                                                                                        |   |
| Self Help G                                              | Self Help Group                                    |       |                                                       |                                                                                        |   |
| Upload F A T C                                           | A form                                             |       |                                                       |                                                                                        |   |
| ALL BOARD AND AND AND AND AND AND AND AND AND AN         |                                                    |       |                                                       |                                                                                        |   |
|                                                          |                                                    |       |                                                       |                                                                                        |   |
| Back                                                     | oceed                                              |       |                                                       |                                                                                        |   |

| Bank of Baroda                                           | SB Self Help Grp-Gen                                                                                                    | SOL ID: 29<br>Scheme Code: 881 | User Name: Checker Test Ji |
|----------------------------------------------------------|----------------------------------------------------------------------------------------------------|--------------------------------|----------------------------|
| Self Help Group &<br>Authorized Signatory<br>Information | Kyo of Self Help Group     S Authorized Signatory                                                                                                    | Declaration                    | Required Services          |
| 2% Completed                                             |                                                                                                    |                                |                            |
| FATCA-0                                                  | CRS                                                                                                    |                                |                            |
| Authorised Sigr                                          | atory (1/3)                                                                                                    |                                |                            |
|                                                          | ANOJ Middle Name                                                                                                    | KUMAR                          |                            |
| Tou Desident                                             |                                                                                                    |                                |                            |
| Tax Resident                                             |                                                                                                    |                                |                            |
| Only Indian                                              | O Multiple Countries                                                                                                    |                                |                            |
| Country of Burths                                        | Contraction of the second second seco |                                |                            |
|                                                          |                                                                                                    |                                |                            |
| Address Type                                             |                                                                                                    |                                |                            |
| Communication                                            | Permanent                                                                                                    | O Registere                    | ad Office                  |
| C/O: Sukhdeo Sahu A-4                                    | 03,PRAYOSOSHA GREENS NR. VIB                                                                                                    | YOR SCHOOL BILL                | 50                         |
|                                                          | C State -                                                                                                    |                                |                            |
| INDIA                                                    | Gujere                                                                                                    | ۰.                             |                            |
|                                                          | J. Phys. results                                                                                                    |                                |                            |
| - Solonges & Torwis & Gitty                              | 39141                                                                                                    | 0                              |                            |
| Vadodara                                                 |                                                                                                    |                                |                            |

| Self Help Group &      Authorized Signatory      Authorized Signatory      Authorized Signatory      Authorized Signatory      Required Services |
|----------------------------------------------------------------------------------------------------|
| 62% Completed                                                                                                    |
| FATCA-CRS                                                                                                    |
| Authorised Signatory (2/3)                                                                                                    |
| Title     First Name       Mr     ManMoHAN       Middle Name     PUROHIT                                                                         |
| Tax Resident                                                                                                    |
| Only Indian     Multiple Countries                                                                                                    |
| Downtry of Birth Oily of Birth Oily of Birth                                                                                                    |
|                                                                                                    |
| Address Type                                                                                                    |
| Communication Permanent CRegistered Office                                                                                                    |
| Door Number / Building / Road<br>S/O Ram Singh Purohit,1 first polo paota,ship house Jodhpur                                                     |
| Nationality<br>INDIA                                                                                                    |
| Village / Town / Oily<br>Jodhpur                                                                                                    |
|                                                                                                    |

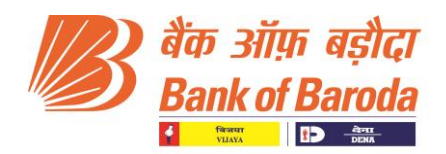

| Self Help Group &<br>Authorized Signatory     C KYC c<br>Authorized Signatory     C KYC c | f Self Help Group | 3) Declaration  | Required Services |
|-------------------------------------------------------------------------------------------|-------------------|-----------------|-------------------|
| 62% Completed                                                                             |                   |                 |                   |
| FATCA-CRS                                                                                 |                   |                 |                   |
| Authorised Signatory (3                                                                   | 3/3)              |                 |                   |
| Mr First Name                                                                             | Middle Nam        | ACCOUNT         |                   |
| Tax Resident                                                                              |                   |                 |                   |
| Only Indian                                                                               | ultiple Countries |                 |                   |
| Country of Birth                                                                          | City of Birth     |                 |                   |
| INDIA                                                                                     | Salara, Gj        |                 |                   |
| Address Type                                                                              |                   |                 |                   |
|                                                                                           | Permanent         | O Registered Of | ffice             |
| Door Number / Building / Road<br>RAMGARH                                                  |                   |                 |                   |
| e Nationality                                                                             | Jha               | rkhand          |                   |
| INDIA                                                                                     |                   |                 |                   |
|                                                                                           | 834               | 010             |                   |
| Village / Town / City                                                                     |                   |                 |                   |
|                                                                                           |                   |                 |                   |

#### **Step-9: Checker Declaration**

> Checker to click on Declaration check box and confirm.

| तैंक ऑफ़ बड़ौदा<br>Bank of Baroda<br>प का बि के                                      | SB Self Help Grp-Gen  <br>SOL II<br>Scheme Code:                                                                            | User Name: Checker Test Ji<br>D: 2940   Branch: POWAI, MUMBAI<br>SB131   URN: 2021111129400295 |
|--------------------------------------------------------------------------------------|----------------------------------------------------------------------------------------------------|------------------------------------------------------------------------------------------------|
| Self Help Group &<br>Authorized Signatory<br>Information                             | 2 KYC of Self Help Group 3 Declaration<br>& Authorized Signatory                                                            | (4) Required Services                                                                          |
| 68% Completed<br>Checker De<br>VWe hereby certify<br>presence of the cu-<br>account. | eclaration<br>y that I have met the account holder/s and verified th<br>ustomer. I confirm that the extent KYC Norms are co | ne documents in original in<br>mplied with while opening the                                   |
| Back Con                                                                             | ıfirm                                                                                                    |                                                                                                |

#### Step-10: Verification of required services opted by SHG

> Checker to Verify the required services opted by SHG and proceed further.

| सेक ऑफ बहीदा<br>Bank of Baroda                           | SB Self Help Grp-G                                 | Sen   SOL ID<br>Scheme Code: | User Name: Checker Test Ji Stanch: POWAI, MUMBAI SB131   URN: 2021111129400295 |
|----------------------------------------------------------|----------------------------------------------------|------------------------------|--------------------------------------------------------------------------------|
| Self Help Group &<br>Authorized Signatory<br>Information | 2 KYC of Self Help Group<br>& Authorized Signatory | 3 Declaration                | Required Services                                                              |
| Required Se                                              | ervices                                            |                              |                                                                                |
| Cheque Boo                                               | k                                                  |                              |                                                                                |
| E Statement                                              | of Account                                         |                              |                                                                                |
| SMS Alert                                                |                                                    |                              |                                                                                |
|                                                          |                                                    |                              |                                                                                |
| Back                                                     | eed                                                |                              |                                                                                |

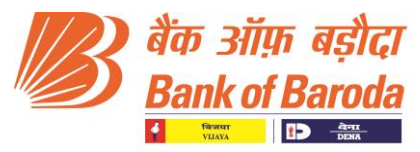

### **Step-11: Checker Preview**

> Checker to Review Page and Finally Submit the application.

|       | हैंक ऑफ़ बड़ौदा<br>Bank of Baroda                        | SB Self Help Grp-G                                 | en  <br>SOL ID: 29<br>Scheme Code: SB1 | User Name: Checker Test Ji<br>40   Branch: POWAI, MUMBAI<br>31   URN: 2021111129400295 | • |
|-------|----------------------------------------------------------|----------------------------------------------------|----------------------------------------|----------------------------------------------------------------------------------------|---|
|       | Self Help Group &<br>Authorized Signatory<br>Information | 2 KYC of Self Help Group<br>& Authorized Signatory | 3 Declaration                          | Required Services                                                                      |   |
| 81% ( | Completed                                                |                                                    |                                        |                                                                                        |   |
| Ch    | necker Pre                                               | view                                               |                                        |                                                                                        |   |
| 1     | AML Watchlist -                                          | Institution                                        |                                        | Edit. 🗸                                                                                |   |
| 2     | AML Watchlist -                                          | Authorised Signatory 1                             |                                        | Edit 🗸                                                                                 |   |
| з     | AML Watchlist -                                          | Authorised Signatory 2                             |                                        | Edit 🗸                                                                                 |   |
| 4     | AML Watchlist -                                          | Authorised Signatory 3                             |                                        | Edit 🗸                                                                                 |   |
| 5     | Operating Instru                                         | uctions                                            |                                        | Edit 🗸                                                                                 |   |
| 6     | Self Help Group                                          |                                                    |                                        | Edit 🗸                                                                                 |   |
| 7     | Upload KYC Doo                                           | cument for SHG                                     |                                        | Edit 🗸                                                                                 |   |
| 8     | Authorised Sign                                          | atory Details 1                                    |                                        | Edit 🗸                                                                                 |   |
| 9     | Authorised Sign                                          | atory Details 2                                    |                                        | Edit 🗸                                                                                 |   |
| 10    | ) Authorised Sig                                         | natory Details 3                                   |                                        | Edit 🗸                                                                                 |   |
| 11    | Upload KYC Do                                            | ocuments for Authorised                            | Signatory 1                            | Edit 🗸                                                                                 |   |

| 12 Upload KYC Documents for Authorised Signatory 2 | Edit 🗸                 |
|----------------------------------------------------|------------------------|
| 13 Upload KYC Documents for Authorised Signatory 3 | Edit 🗸                 |
| 14 FATCA CRS                                       | Edit 🗸                 |
| 15 FATCA - CRS Signatory signatory1                | Edit 🗸                 |
| 16 FATCA - CRS Signatory signatory2                | Edit 🗸                 |
| 17 FATCA - CRS Signatory signatory3                | Edit 🗸                 |
| 18 Declaration From Checker                        | Edit 🗸                 |
| 19 Additional Services Required                    | Edit 🗸                 |
|                                                    | Document Status : 100% |
| Back Submit                                        |                        |

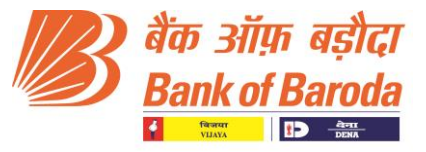

#### **Step-12: Account Number creation**

Account Number and Customer ID will be generated and a SMS will be sent to the registered mobile Number.

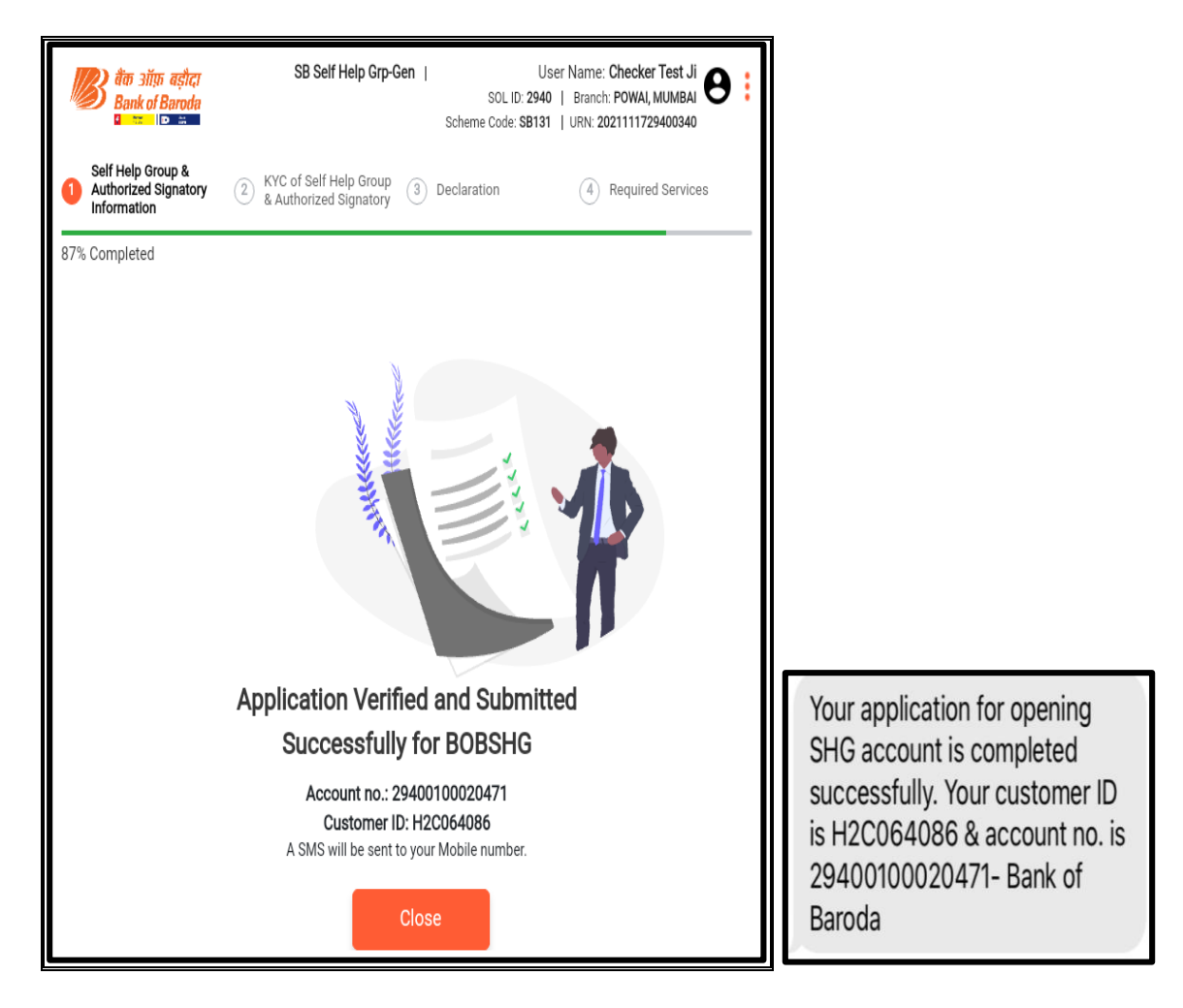

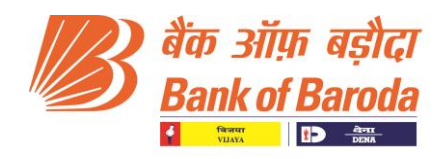

### TAB BANKING – FAQs

### SHG Account Opening (Maker Journey)

#### Q. Why am I getting the message "Site Not Found"?

A. Check URL. https://tabit.bankofbaroda.com.

Check connectivity, whether other sites opening / download speed is good. If speed Is good, escalate in SMAX portal under TABIT – SHG group.

### Q. I am unable to Log in after clicking on Account Opening/ coming back to same Home Screen?

A. Password/ Captcha Incorrect.

#### Q. Why the Branch Name is not matching with the Maker Domain ID?

A. Tab Banking credentials are retrieved from HRNESS/Payroll IDs, please make sure Necessary changes are done in HRNESS/Payroll, Mail Admin.

#### Q. What are the Schemes available for SHG Account opening through TAB

A. ⇒ SB Self Help Group General (SB 131).
⇒ SB Self Help Group General - Women Empowerment (SB 132).

# Q. How to open an account of a SHG customer, where authorised signatory Aadhar is not linked with the mobile no.?

**A**.

#### • Condition1: Mobile No. is Linked with Aadhar

Details of Authorized signatories will be fetched from UIDAI Database by adding Aadhar Number and verifying OTP received in linked mobile number.

#### • Condition1: Mobile No. is Not Linked with Aadhar

Branch has to add EKYC with Aadhar no. in CBS (Finacle menu option – EKYC) and update it through biometric authentication of authorised signatory.

After capturing the EKYC details, maker can proceed for SHG account opening through TAB.

## Q. Why the application is not proceeding even after entering the city name?

A. Maker has to manually type the first 2-3 starting alphabets of city name and then select the city from the dropdown list available in the database.

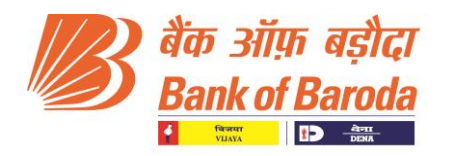

#### Q. PAN Details are incorrect or Data not fetched from NSDL

A. Accept, if satisfied, and proceed to account verification. Ensure you modify or check for PANVAL in Finacle subsequently.

## Q. How to upload the $2^{nd}$ page of ID or Address proof (KYC) of the customer?

A. Maker has to click on Upload document to add the other part of the KYC document.

### Q. How we can upload 2-3 pages of SHG Resolution of managing body or the Bye Laws documents?

A. Maker has to click on Upload document to add the other parts of the document.

### Q. Is the account no. created after maker finally submits the Application?

A. No, the Account no. is generated only after Checker finally submits the SHG Application.

#### Q. When an URN of the application is generated?

A. Unique Reference No. (URN) of the application is created after the deduplication check is done after entering the Aadhar OTP received in the last authorised signatory ( $2^{nd}$  or  $3^{rd}$  as the case may be) and clicking on proceed button.

#### Q. Can I resume the SHG Application if I leave it in the middle?

A. YES, the SHG Application with the URN can be resumed from the dashboard.

## Q. What are the additional services that can be opted in SHG account opening through TAB?

A.

- Welcome Kit consisting of Cheque book facility and Welcome letter.
- SMS Alert.
- E- Account Statement (In case of email id of SHG is provided).

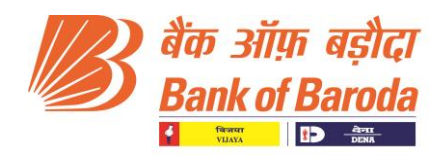

### SHG Account Verification (Checker Journey)

#### Q. When should I verify the Account?

A. Immediately after the Maker finally submits the application and the URN is reflecting in the Checker dashboard for verification.

#### Q. Signature of SHG is not reflecting in Checker ID for verification?

A. The Signature of SHG authorised signatories is to be captured and uploaded in Checkers Journey only.

## Q. If the Application has some error or the image is unclear, what the checker should do for its rectification?

A. Checker has the option to return the application to the maker by giving the comment for returning. The maker will then be able to edit the application as per instruction and then again submits the application to the checker for verification. Account no. will only be created if everything is checked and finally submitted by the Checker.